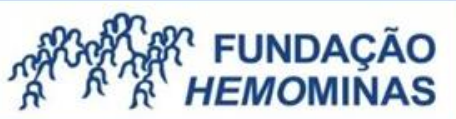

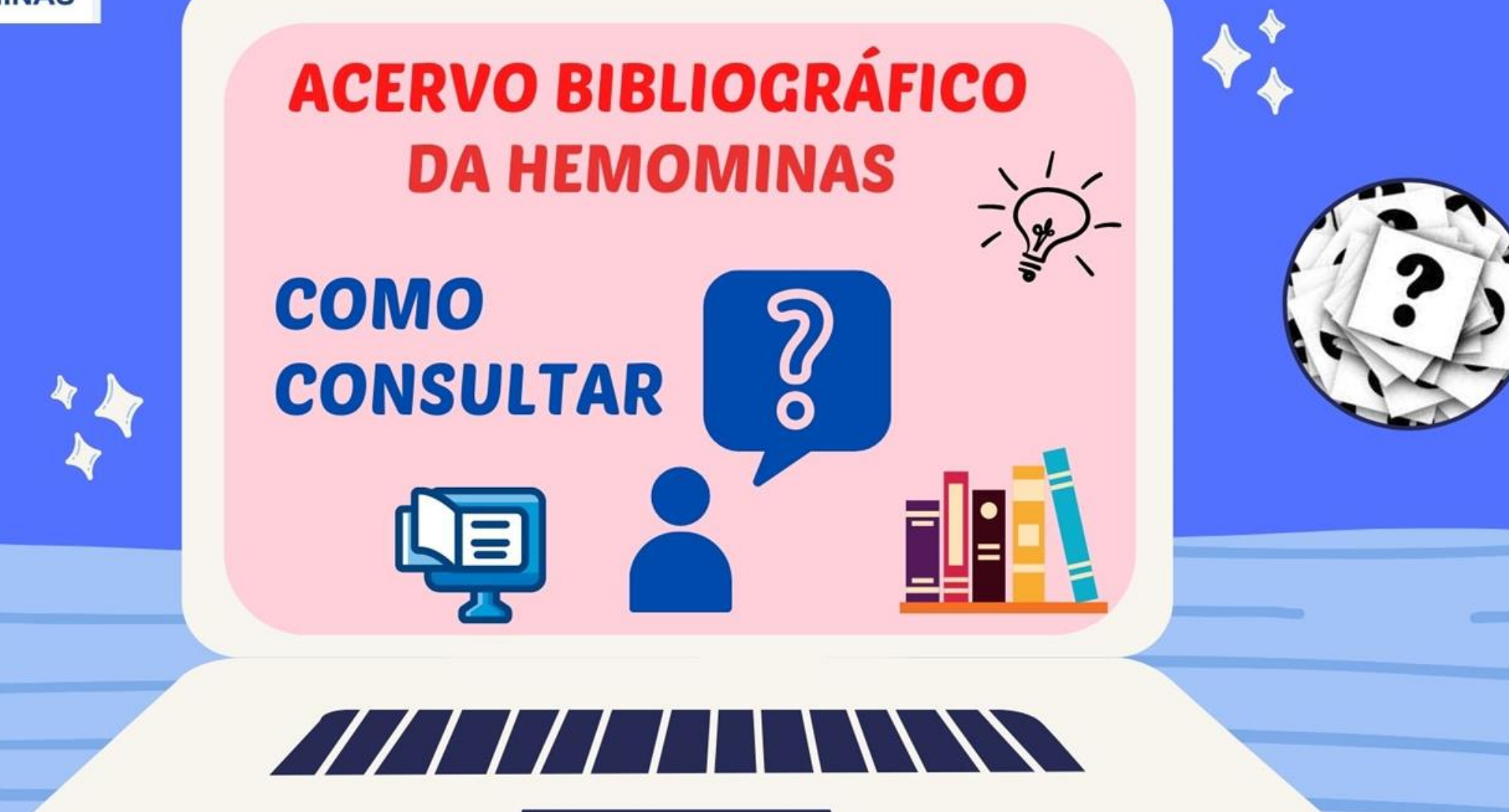

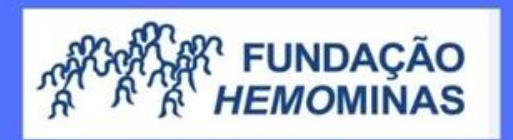

## ACESSE A PÁGINA DA HEMOMINAS

## http://www.hemominas.mg.gov.br

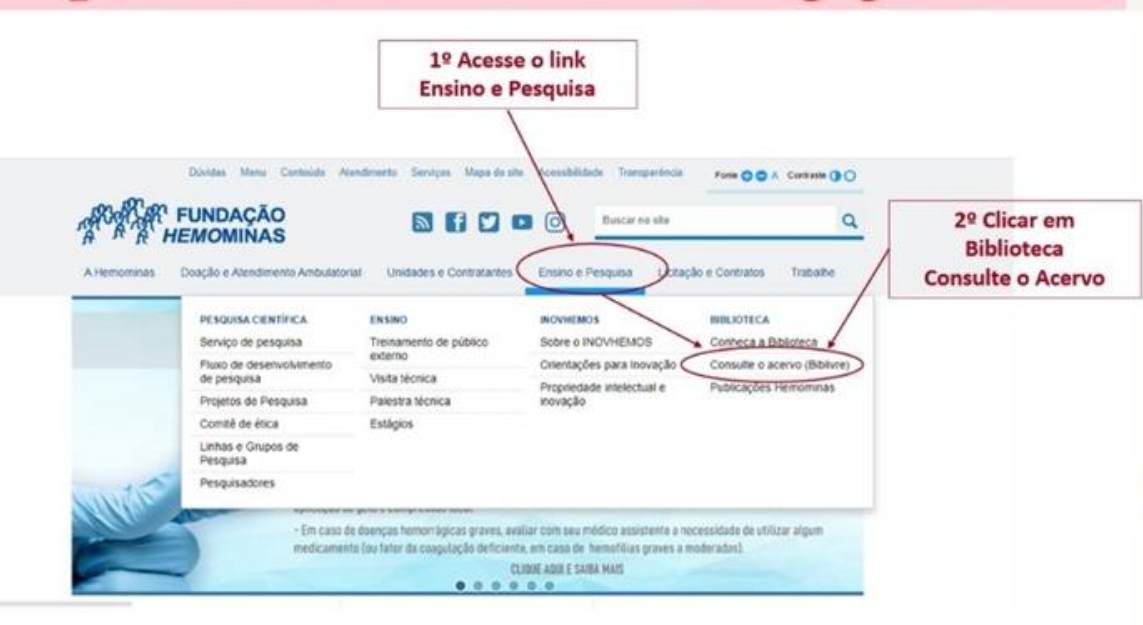

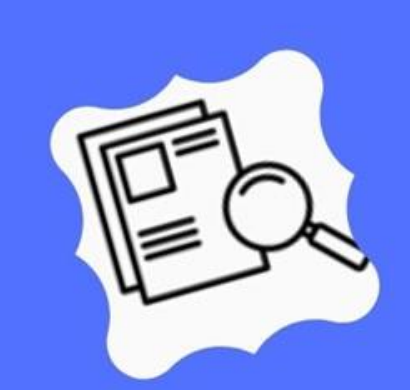

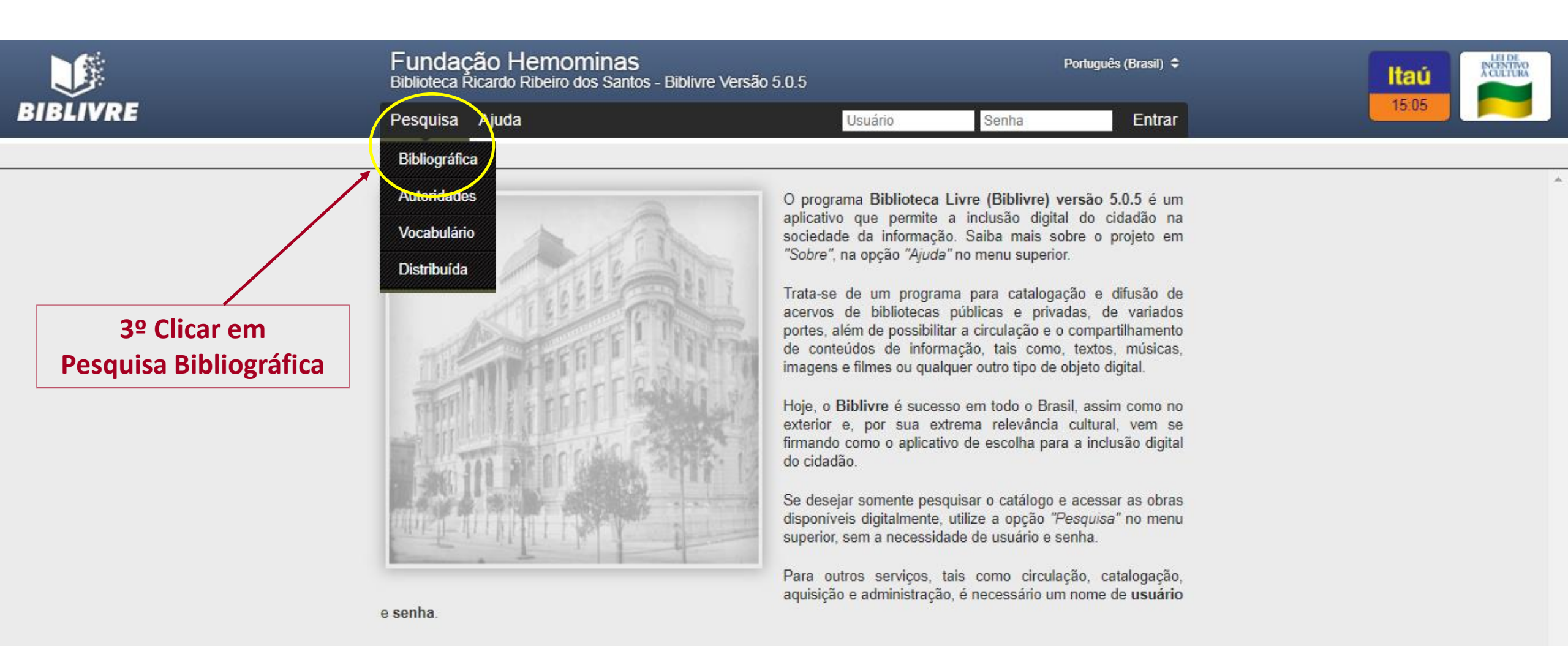

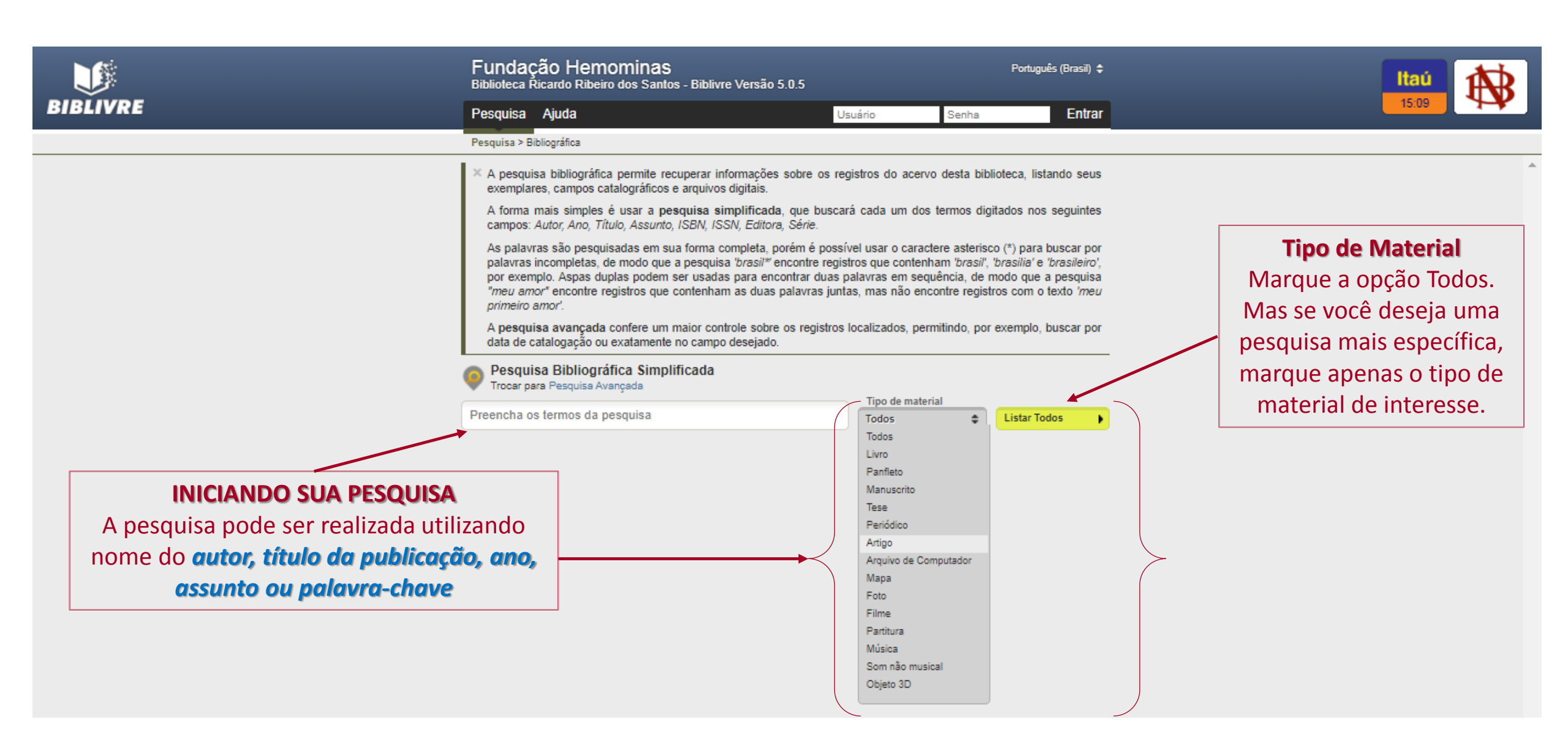

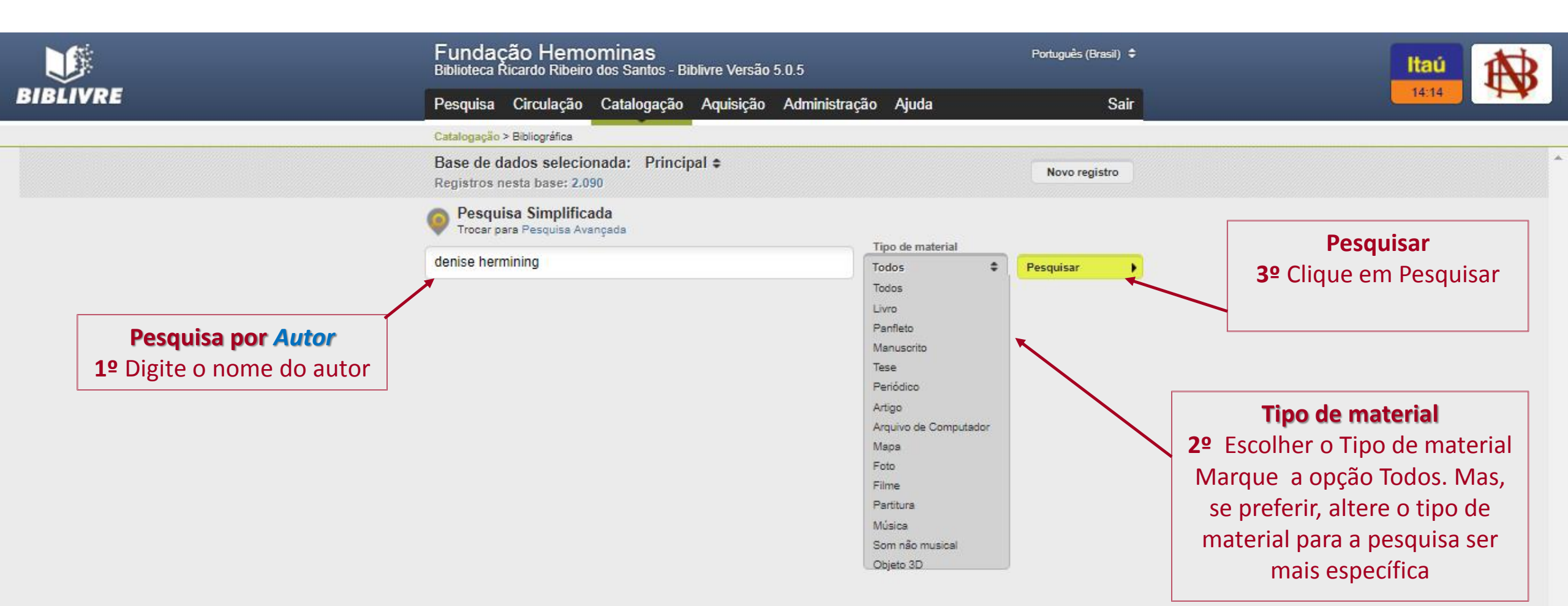

|                                                                                 | Fundação Hemominas<br>Biblioteca Ricardo Ribeiro dos Santos - Biblivre Versão 5.0.5                                                                                                    |                                                | Português (Brasil) 🗘                    | Itaú                                                                             |  |
|---------------------------------------------------------------------------------|----------------------------------------------------------------------------------------------------|------------------------------------------------|-----------------------------------------|----------------------------------------------------------------------------------|--|
| BIBLIVRE                                                                        | Pesquisa Circulação Catalogação Aquisição Administração Ajuda                                                                                                    |                                                | Sair                                    | 14:33 OPEGANEZACAO<br>PEDRO 1                                                    |  |
|                                                                                 | Catalogação > Bibliográfica                                                                                                    |                                                |                                         |                                                                                  |  |
|                                                                                 | Base de dados selecionada: Principal ≑<br>Registros nesta base: 2,090                                                                                                    |                                                | Novo registro                           |                                                                                  |  |
|                                                                                 | Pesquisa Simplificada<br>Trocar para Pesquisa Avançada                                                                                                    |                                                |                                         | Pesquisar                                                                        |  |
|                                                                                 | cadernos hemominas                                                                                                    | Todos \$                                       | Pesquisar 🕨                             | 3º Clique em Pesquisar                                                           |  |
|                                                                                 | Total (17)   Título (1)   Editora (17)   Série (17)                                                                                                    |                                                | Ordenar por: Título 🖨                   |                                                                                  |  |
| Pesquisa por Título<br>1º Digite o Título sem usar<br>artigos e nem preposições | Selecionar registros deste página                                                                                                    |                                                |                                         |                                                                                  |  |
|                                                                                 | Título: Assistência de enfermagem na coleta de sangue do doador e na Hemotransfusão<br>Autor: Borges, Thais de Souza; Marton, Ana Maria; Murao, Mitiko; Lima, Fábio Corrêa; Vidigal,<br>Dorotheia Carneiro; Chaves, José Maria; Macêdo, Andrea Jacob de<br>Ano de publicação: 1999<br>Localização: WY 150 BO AS 1999 v.10<br>Assunto: Cuidados de Enfermagem [DeCS]; Hematologia [DeCS]; Doadores de Sangue [DeCS];<br>Transfusão de Sangue [DeCS]                                                                 |                                                | Abrir registro<br>Selecionar            |                                                                                  |  |
|                                                                                 |                                                                                                    |                                                | Excluir                                 | Tipo de material2º Escolher o Tipo de material                                   |  |
|                                                                                 | Exemplares: 2 - Disponíveis: 2 Emprestados: 0 Reservas: 0                                                                                                    |                                                |                                         | Marque a opção Todos. Mas,                                                       |  |
|                                                                                 | Título: Assistência de enfermagem na coleta de sangue do doador e na hemotransfusão       Abri         Autor: Borges, Thais de Souza; Vidigal, Dorotheia Carneiro; Chaves, José Maria; Fundação Centro       Abri         de Hematologia e Hemoterapia de Minas Gerais       Ano de publicação: 2004       Se         Localização: WY 150 BO AS 2004 v.11       Assunto: Cuidados de Enfermagem [DeCS]; Doadores de Sangue [DeCS]; Transfusão de Sangue       E         [DeCS]; Hematologia [DeCS]       E       E |                                                | Abrir registro<br>Selecionar<br>Excluir | se preferir, altere o tipo de<br>material para a pesquisa ser<br>mais específica |  |
|                                                                                 | Exemplares: 3 - Disponíveis: 3 Emprestados: 0 Reservas: 0                                                                                                    |                                                |                                         |                                                                                  |  |
|                                                                                 | Título: Assistência de enfermagem na coleta de sangue do doador e na t<br>Autor: Borges, Thais de Souza; Marton, Ana Maria; Bicalho, Luis Cláudio                                                                                                    | ransfusão ambulatorial<br>; Vidigal, Dorotheia | Abrir registro                          |                                                                                  |  |

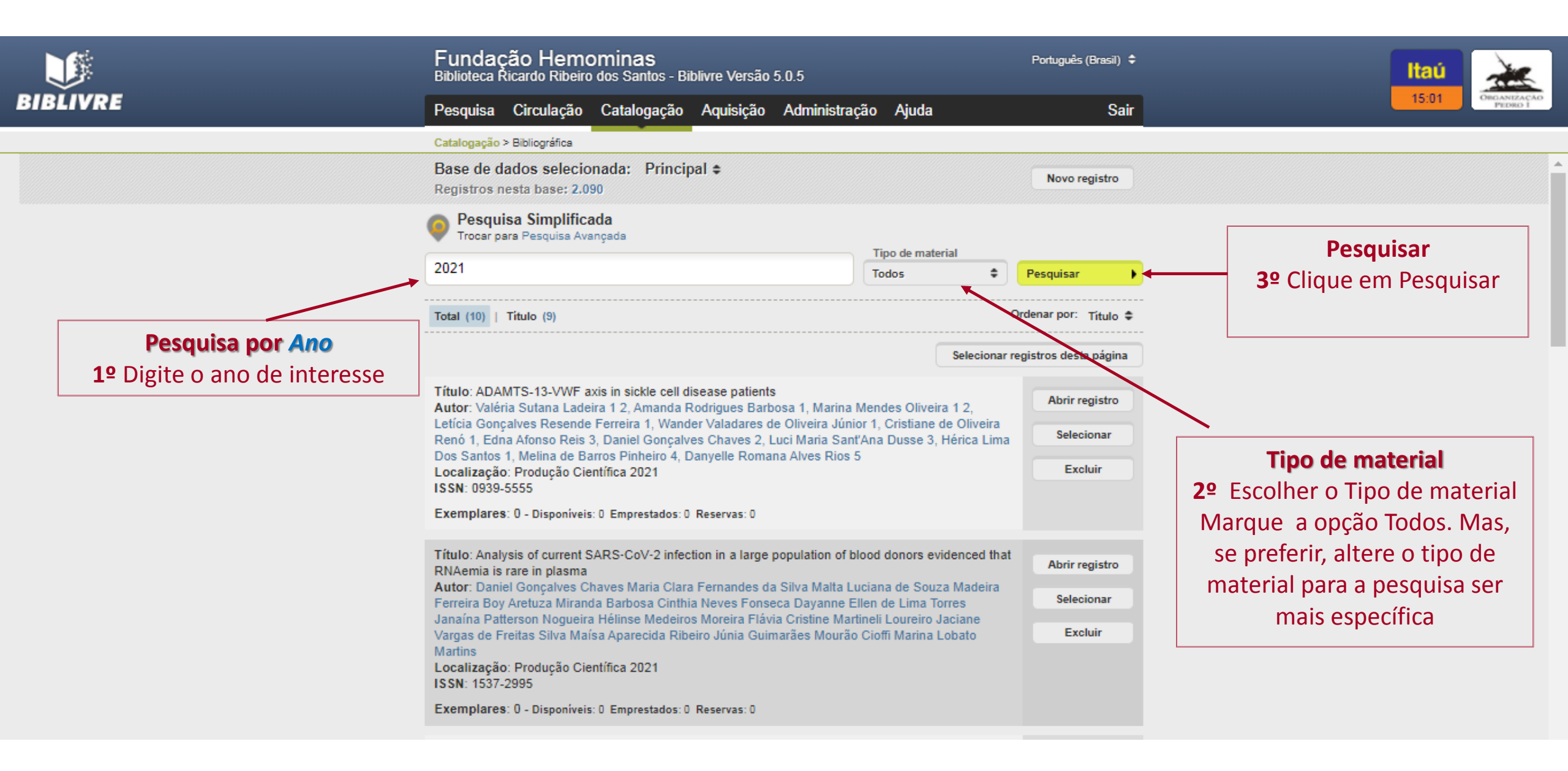

|                                                                                                    | Fundação Hemominas<br>Biblioteca Ricardo Ribeiro dos Santos - Biblivre Versão 5.0.5                                                                                                    |                                                                                                    | Português (Brasil) 🗘                                  | Itaú                                                                                    |
|----------------------------------------------------------------------------------------------------|----------------------------------------------------------------------------------------------------|----------------------------------------------------------------------------------------------------|-------------------------------------------------------|-----------------------------------------------------------------------------------------|
| BIBLIVRE                                                                                              | Pesquisa Circulação Catalogação Aquisição Administraç                                                                                                    | ção Ajuda                                                                                                    | Sair                                                  | 14:35 ORGANIZAÇÃO<br>PEDRO I                                                            |
|                                                                                                    | Catalogação > Bibliográfica                                                                                                    |                                                                                                    |                                                       |                                                                                         |
|                                                                                                    | Base de dados selecionada: Principal ≎<br>Registros nesta base: 2.090                                                                                                    |                                                                                                    | Novo registro                                         |                                                                                         |
|                                                                                                    | Pesquisa Simplificada<br>Trocar para Pesquisa Avançada                                                                                                    |                                                                                                    |                                                       | Desquisar                                                                               |
|                                                                                                    | hemofilia belo horizonte                                                                                                    | Todos                                                                                                    | Pesquisar                                             | 3º Clique em Pesquisar                                                                  |
|                                                                                                    | Total (3)   Título (3)   Assunto (3)                                                                                                    | Livro Panfleto                                                                                                    | odenar por: Título 🖨                                  |                                                                                         |
| Pesquisa por Assunto ou<br>palavra-chave<br>1º Digite o Assunto sem usar<br>artigos e nem preposições | Título: Avaliação do programa de dose domiciliar de urgência dos concent<br>coagulação em pacientes hemofílicos do Hemocentro de Belo Horizonte<br>Autor: Cerqueira, Ana Maria do Amaral; Melo, Helen Henriques Marra; Lú<br>Mendes; Drummond, Roberto Sampaio; Murao, Mitiko; Escola de Saúde P                                                                                                    | Manuscrito n<br>Tese<br>Ir Periódico<br>Artigo<br>Arquivo de Computador                                                                                                    | egistros decta página<br>Abrir registro<br>Selecionar |                                                                                         |
|                                                                                                    | <ul> <li>Ano de publicação: 2005</li> <li>Localização: Mon 52 CE AV 2005</li> <li>Assunto: Hemoglobinopatias [DeCS]; Hemofilia [BN]; Fatores de Coagula<br/>Coagulação sanguínea [DeCS]</li> <li>Exemplares: 1 - Disponíveis: 1 Emprestados: 0 Reservas: 0</li> </ul>                                                                                                    | Poto<br>Filme<br>Partitura<br>Música                                                                                                    | Excluir                                               | <b>Tipo de material</b><br>2º Escolher o Tipo de material<br>Marque a opção Todos. Mas, |
|                                                                                                    | Título: Exposure to acellular blood products and risk of HIV infection in her<br>Horizonte, Brazil<br>Autor: 1 Proietti, FA; 1 Muñoz, A; 1 Costa, MF; 1 Antunes, CM; 1 Guimarã<br>Souza, CJ; 2 Melo, L; 2 Carneiro-Proietti, ABF; Instituições Afiliadas:; 1 Un<br>Minas Gerais; 2 Fundação Centro de Hematologia e Hemoterapia de Mina<br>Localização: Produção Científica 1992<br>ISSN: 16789946<br>Assunto: Hemofilia [BN] Belo Horizonte, Brasil; HIV [DeCS]; Infecções poi<br>de Sangue [DeCS]; Transfusão de Componentes Sanguíneos [DeCS]; Tra<br>Sanguínea [DeCS]; Reação Transfusional [DeCS]; Fator IX [DeCS] efeitos | Som não musical<br>Som não musical<br>Som não musical<br>Som não musical<br>Abrir regis<br>Abrir regis<br>Abrir regis<br>Selecion:<br>Selecion:<br>Brasil; HIV [DeCS]; Infecções por HIV [DeCS]; Transfusão<br>conentes Sanguíneos [DeCS]; Transtornos da Coagulação<br>al [DeCS]; Fator IX [DeCS] efeitos adversos |                                                       | se preferir, altere o tipo de<br>material para a pesquisa ser<br>mais específica        |

|                                                                                                    | Fundação Hemominas<br>Biblioteca Ricardo Ribeiro dos Santos - Biblivre Versão 5.0.5                                                                                                    |                                                                                                    | Português (Brasil) 🗢                                 | Itaú<br>18:33                                        |
|----------------------------------------------------------------------------------------------------|----------------------------------------------------------------------------------------------------|----------------------------------------------------------------------------------------------------|------------------------------------------------------|------------------------------------------------------|
| BIBEITRE                                                                                              | Pesquisa Ajuda                                                                                                    | Usuário Senha                                                                                                    | Entrar                                               |                                                      |
|                                                                                                    | Pesquisa > Bibliográfica<br>Pesquisa Bibliográfica Simplificada<br>Trocar para Pesquisa Avançada<br>2010<br>Total (60)   Autor (1)   Ano (54)   Título (18)                                                                                                    | Tipo de material<br>Livro 🗘                                                                                                | Pesquisar I<br>denar por: Título \$                  | <b>Tipo de Material</b><br>2º Selecione <b>Livro</b> |
| Pesquisando LIVROS de<br>um ano específico<br>1º Digite o ano de<br>interesse no campo<br>de pesquisa | 1 2 3<br>Título: Ação do Senado na diplomacia brasileira: coletânea de indi<br>2010 : volume II<br>Autor: Brasil<br>Ano de publicação: [2011]<br>Localização: R BR AÇ [2011] 2.ed. v.2<br>Assunto: Embaixadores [BN] seleção e admissão - Brasil<br>Exemplares: 1 - Disponíveis: 1 Emprestados: 0 Reservas: 0                                                                                                    | Selecionar reg<br>cação de embaixadores : 2009-                                                                            | gistros desta página<br>Abrir registro<br>Selecionar | 3º Clique em Pesquisar                               |
|                                                                                                    | Título: Anais do 4º Seminário mineiro de Ciência, tecnologia e inov<br>Autor: Minas Gerais<br>Ano de publicação: 2010<br>Localização: CO 99 2010<br>Assunto: Ciência, Tecnologia e Sociedade [DeCS]; Gestão de Ciê<br>Saúde [DeCS]<br>Exemplares: 3 - Disponíveis: 3 Emprestados: 0 Reservas: 0                                                                                                    | ração em saúde<br>ncia, Tecnologia e Inovação em                                                                           | Abrir registro<br>Selecionar                         |                                                      |
|                                                                                                    | Título: Anais do IV Seminário de Iniciação científica da Fundação I<br>de Iniciação científica da Fundação Hemominas<br>Autor: IV Seminário de Iniciação científica da Fundação Hemomini<br>Hematologia e Hemoterapia de Minas Gerais<br>Ano de publicação: 2010<br>Assunto: Gestão em Saúde [DeCS]; Medicamentos Hemoderivadu<br>[BN]; Hemostasia [DeCS]; Trombose [DeCS]; Coagulação Sanguín<br>IDeCS]; Transfusõa de Sanguín (DeCS); Transfusõa Sanguín | Hemominas: Anais do 4 Seminário<br>as; Fundação Centro de<br>os [DeCS]; Imuno-hematologia<br>nea [DeCS]; Hemoglobinopatias | Abrir registro<br>Selecionar                         |                                                      |

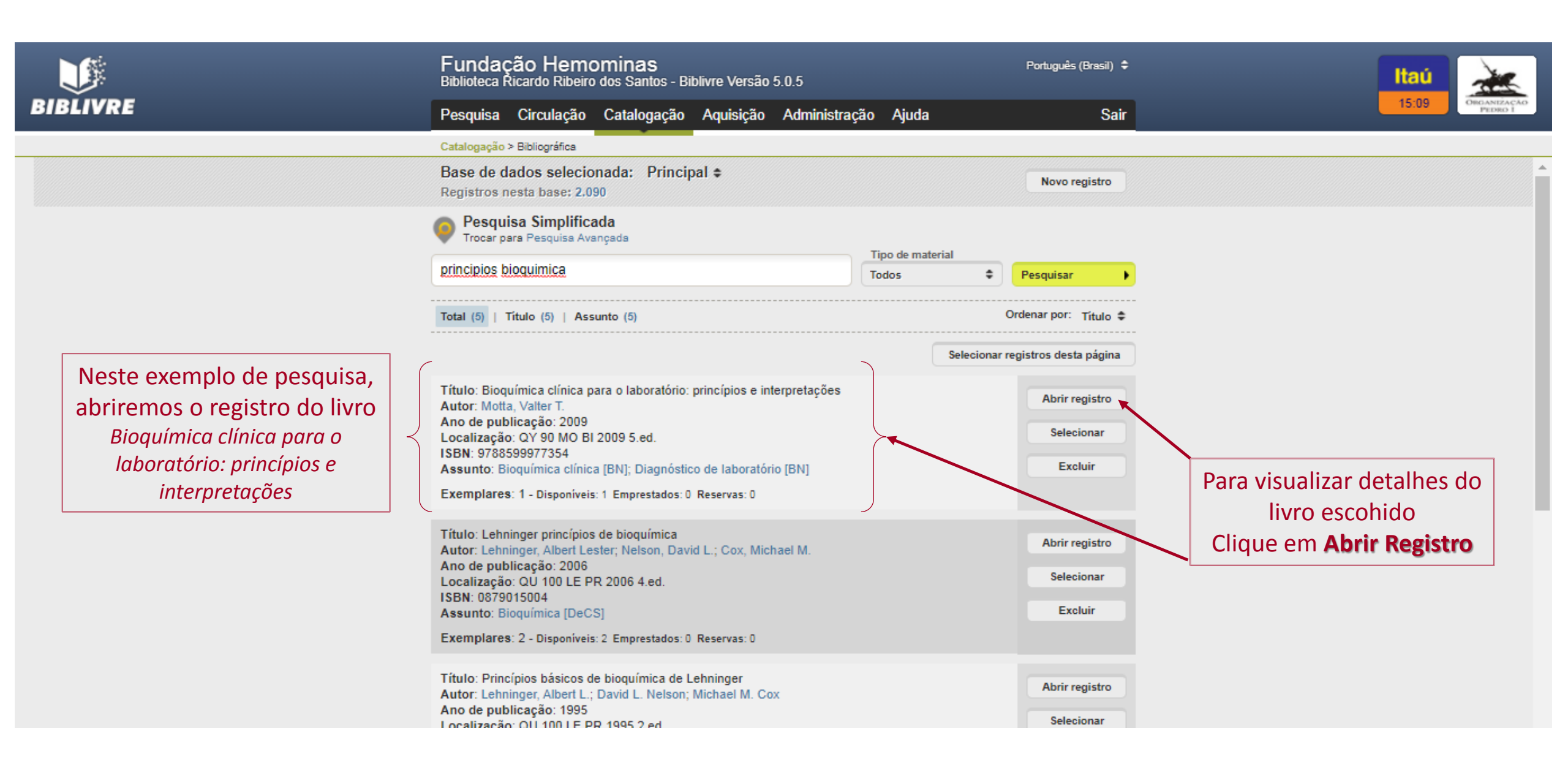

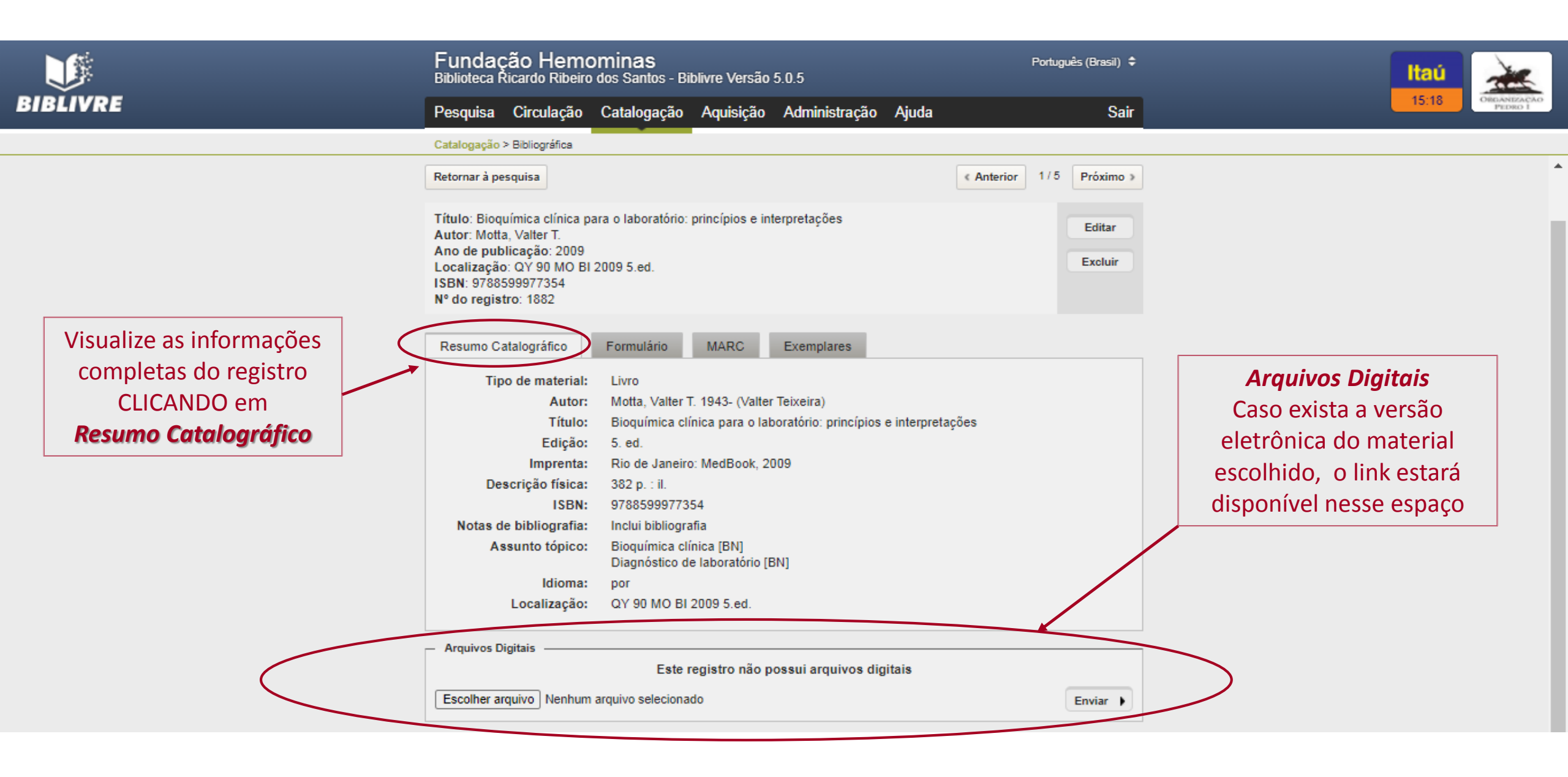

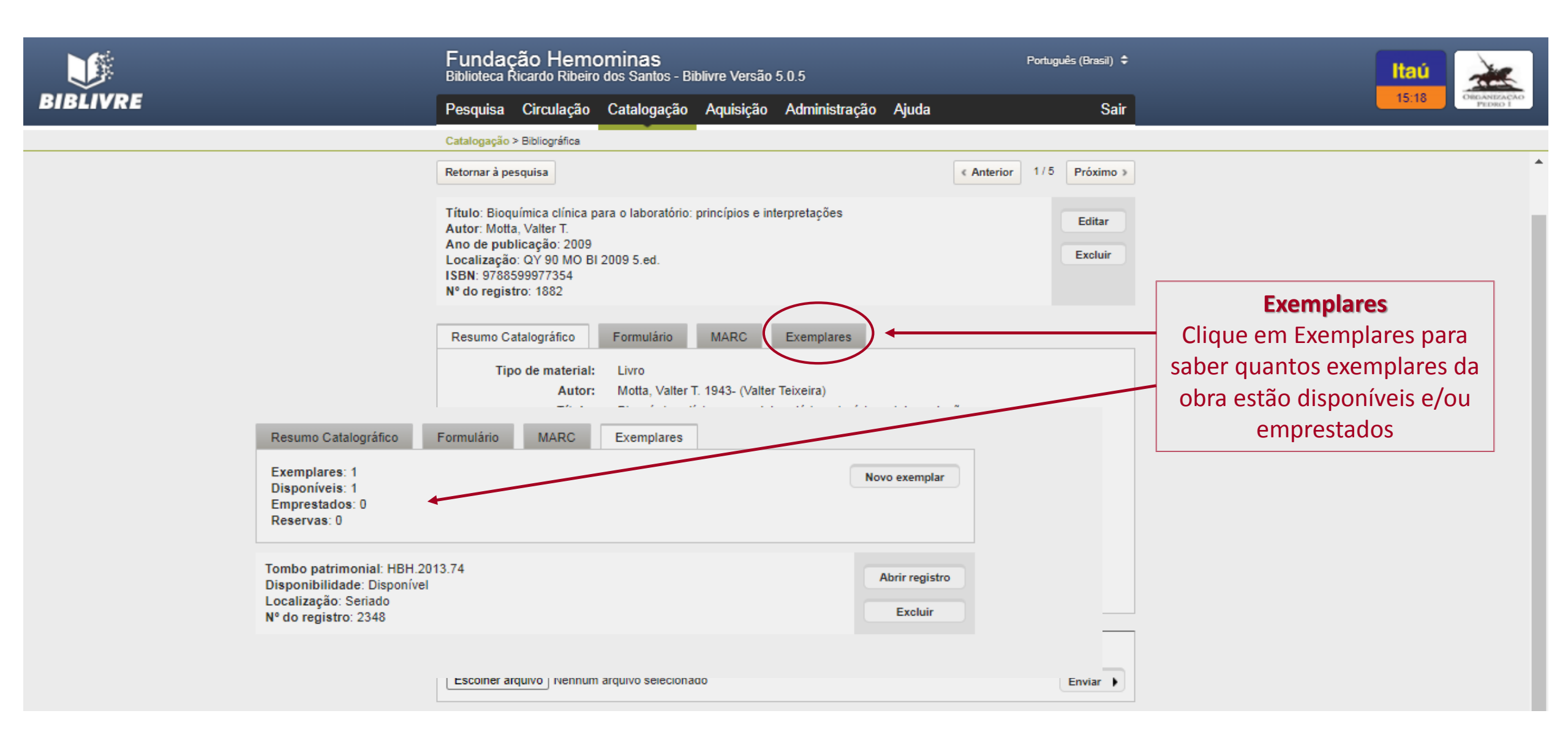

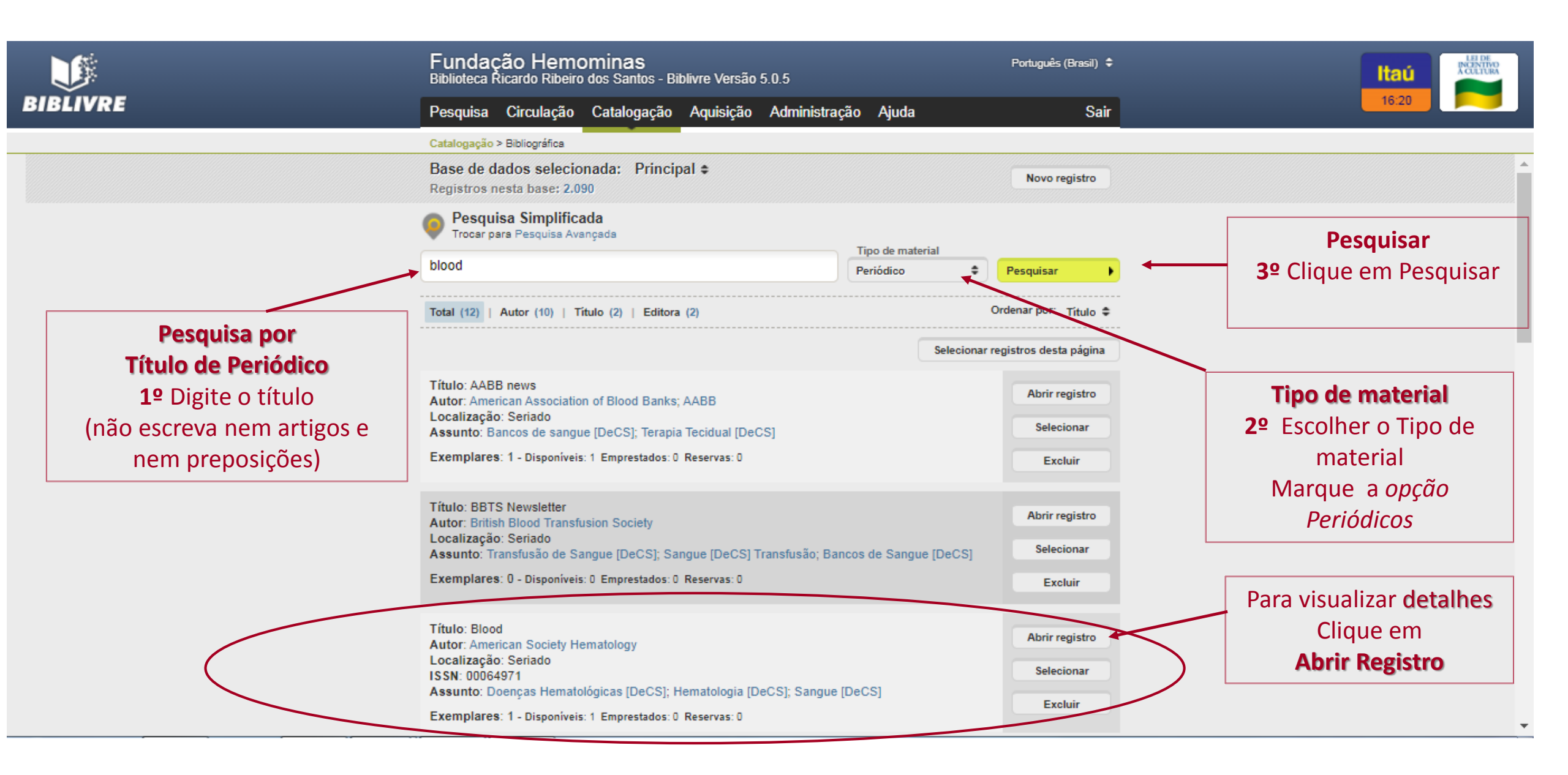

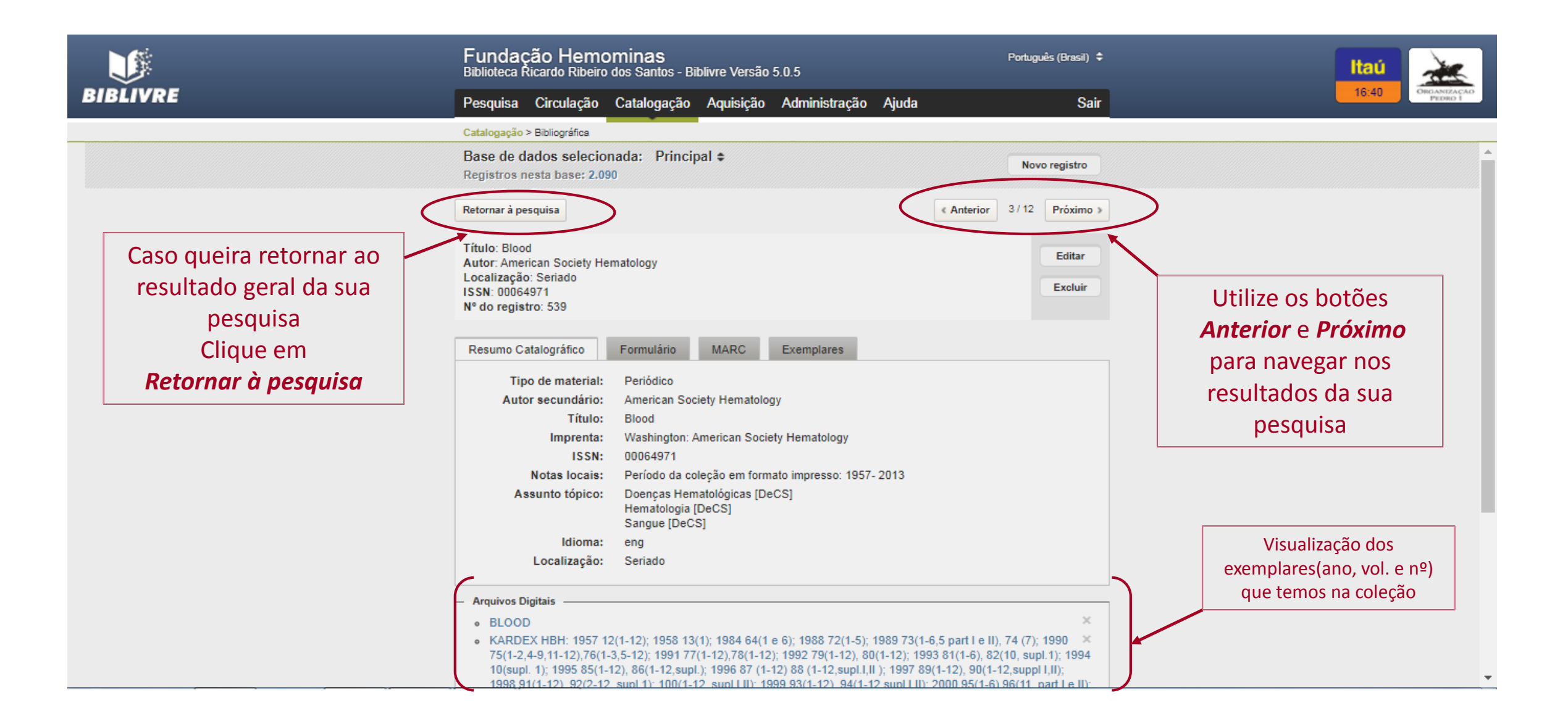

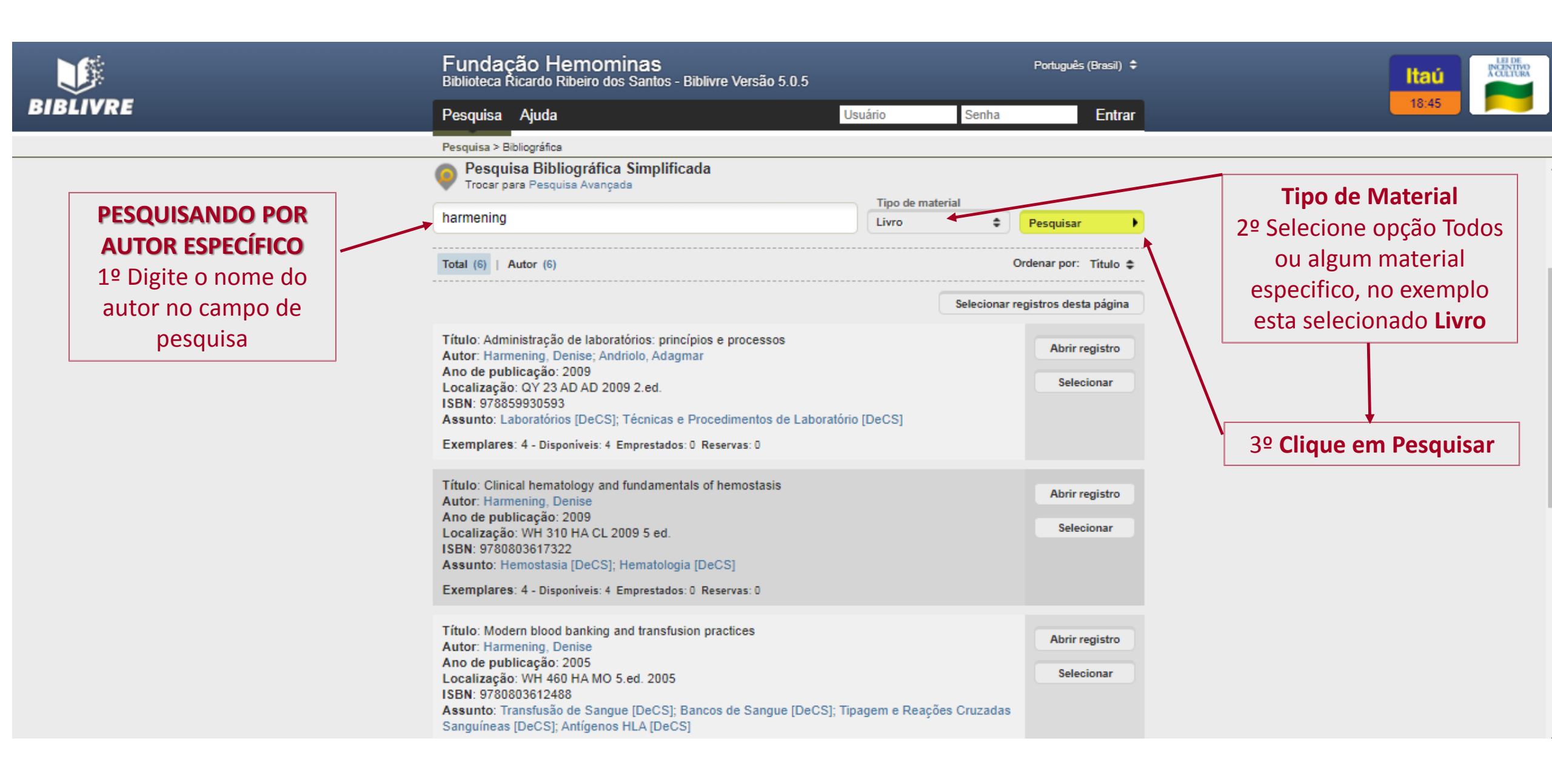

|                                                                           | Fundação Hemominas<br>Biblioteca Ricardo Ribeiro dos Santos - Biblivre Versão 5.0.5                                                                                                    |                                                                                                    | Português (Brasil) 🗘                                                                                                    | Itaú 🧰                                                                                                    |
|---------------------------------------------------------------------------|----------------------------------------------------------------------------------------------------|----------------------------------------------------------------------------------------------------|----------------------------------------------------------------------------------------------------|----------------------------------------------------------------------------------------------------|
| BIBLIVRE                                                                  | Pesquisa Ajuda                                                                                                    | Usuário Senha                                                                                                    | Entrar                                                                                                    | 18:01 SABIN                                                                                                    |
|                                                                           | Pesquisa > Bibliográfica                                                                                                    |                                                                                                    |                                                                                                    |                                                                                                    |
| PESQUISANDO POR<br>ASSUNTO<br>1º Digite o assunto no<br>campo de pesquisa | <ul> <li>A pesquisa &gt; Eublografica permite recuperar informações sobre os exemplares, campos catalográficos e arquivos digitais.</li> <li>A forma mais simples é usar a pesquisa simplificada, que bu campos: Autor, Ano, Título, Assunto, ISBN, ISSN, Editora, Série.</li> <li>As palavras são pesquisadas em sua forma completa, porém é p palavras incompletas, de modo que a pesquisa 'brasil'* encontre r por exemplo. Aspas duplas podem ser usadas para encontrar du 'meu amor' encontre registros que contenham as duas palavras. primeiro amor'.</li> <li>A pesquisa avançada confere um maior controle sobre os registidata de catalogação ou exatamente no campo desejado.</li> <li>Pesquisa Bibliográfica Simplificada Trocar para Pesquisa Avançada</li> <li>anemia falciforme</li> <li>Total (54)   Título (26)   Assunto (54)</li> <li>2 3 </li> <li>Título: Alpha-thalassemia protects against cerebrovascular disease in Autor: 1, 2 Belisário, AR; 1 Martins, ML; 1 Velloso-Rodrigues, C; 1 Sil Instituções afiliadas;; 1 Fundação Centro de Hematologia e Hemoters' Universidade Federal de Minas Gerais.</li> <li>Localização: Produção Científica 2012</li> <li>ISN: 0004282X</li> <li>Assunto: Talassemia affa [DeCS]; Anemia Falciforme [DeCS]; Crianç Cerebrovasculares [DeCS]</li> <li>Exemplares: 0 - Disponíveis: 0 Emprestados: 0 Reservas: 0</li> </ul> | s registros do acervo desta biblio<br>iscará cada um dos termos digita<br>ossível usar o caractere asterisco<br>egistros que contenham 'brasii', 'b<br>as palavras em sequência, de ma<br>juntas, mas não encontre registro<br>tros localizados, permitindo, por e<br>Tipo de material<br>Artigo \$<br>On<br>Selecionar rea<br>n children with sickle cell anemia<br>lva, CM; 2 Viana, MB;<br>apia de Minas Gerais; 2<br>a [DeCS]; Transtornos | oteca, listando seus<br>ados nos seguintes<br>o (*) para buscar por<br>orasilia' e 'brasileiro',<br>odo que a pesquisa<br>os com o texto 'meu<br>exemplo, buscar por<br>exemplo, buscar por<br>rdenar por: Título ‡<br>gistros desta página<br>Abrir registro<br>Selecionar | Tipo de Material         2º Selecione opção Todos         ou algum material         especifico, no exemplo         esta selecionado Artigo    3º Clique em Pesquisar |

|                                                                        | Fundação Hemominas<br>Biblioteca Ricardo Ribeiro dos Santos - Biblivre Versão 5.0.5                                                                                                    | Português (Brasil) 🗢                      |                                                                     |
|------------------------------------------------------------------------|----------------------------------------------------------------------------------------------------|-------------------------------------------|---------------------------------------------------------------------|
| BIBLIVRE                                                               | Pesquisa Ajuda Usuário                                                                                                    | Senha Entrar                              | 18:04                                                               |
|                                                                        | Pesquisa > Bibliográfica                                                                                                    |                                           |                                                                     |
| ALÉM DA PESQUISA<br>SIMPLES, EXISTE A<br>OPÇÃO DE PESQUISA<br>AVANÇADA | X A pesquisa bibliográfica permite recuperar informações sobre os registros<br>exemplares, campos catalográficos e arquivos digitais.                                                                                                    | do acervo desta biblioteca, listando seus | 4                                                                   |
|                                                                        | A forma mais simples é usar a pesquisa simplificada, que buscará cada um dos termos digitados nos seguintes campos: Autor, Ano, Título, Assunto, ISBN, ISSN, Editora, Série.                                                                                                    |                                           |                                                                     |
|                                                                        | As palavras são pesquisadas em sua forma completa, porém é possível usar o caractere asterisco (*) para buscar por<br>palavras incompletas, de modo que a pesquisa 'brasil'*' encontre registros que contenham 'brasil', 'brasilia' e 'brasileiro',<br>por exemplo. Aspas duplas podem ser usadas para encontrar duas palavras em sequência, de modo que a pesquisa<br>"meu amor" encontre registros que contenham as duas palavras juntas, mas não encontre registros com o texto 'meu<br>primeiro amor'. |                                           | Digite as palavras                                                  |
|                                                                        | A pesquisa avançada confere um maior controle sobre os registros localizados, permitindo, por exemplo, buscar por data de catalogação ou exatamente no campo desejado.                                                                                                    |                                           | da sua pesquisa                                                     |
|                                                                        | Pesquisa Bibliográfica Simplificada<br>Trocar para <u>Pesquisa Avançada</u>                                                                                                    |                                           | (não use artigos e nem                                              |
|                                                                        | Preencha os termos da pesquisa                                                                                                    | los   Listar Todos                        | preposições)                                                        |
|                                                                        | Pesquisa Bibliográfica Avançada<br>Trocar para Pesquisa Simplificada<br>Contendo o texto                                                                                                    | No campo                                  |                                                                     |
|                                                                        |                                                                                                    | Qualquer campo 🖨 🗲                        | Indique em quais<br>campos deseja<br>pesquisar o termo<br>escolhido |
| e<br>e<br>O Ao<br>Tipo o<br>Tod                                        | e 🗘                                                                                                    | Qualquer campo 🖨                          |                                                                     |
|                                                                        | e 🗢                                                                                                    | Qualquer campo 🗘                          |                                                                     |
|                                                                        | Adicionar termo                                                                                                    |                                           |                                                                     |
|                                                                        | ipo de material Catalogado entre Alte                                                                                                    | rado entre                                |                                                                     |
| (                                                                      | ) Limpar termos da pesquisa                                                                                                    | Listar Todos                              |                                                                     |
|                                                                        |                                                                                                    |                                           |                                                                     |

|                                                     | Fundação Hemominas<br>Biblioteca Ricardo Ribeiro dos Santos - Biblivre Versão 5.0.5                                                                                                    | Português (Brasil) 🕈                                                        | Itaŭ<br>18:40 SABIN                                                                                                   |
|-----------------------------------------------------|----------------------------------------------------------------------------------------------------|-----------------------------------------------------------------------------|----------------------------------------------------------------------------------------------------|
|                                                     | Pesquisa Ajuda Usuário                                                                                                    | Senha Entrar                                                                |                                                                                                    |
|                                                     | Pesquisa > Bibliográfica                                                                                                    |                                                                             |                                                                                                    |
| AUTOR(A)                                            | <ul> <li>*meu amor* encontre registros que contenham as duas palavras juntas, mas não enco<br/>primeiro amor'.</li> <li>A pesquisa avançada confere um maior controle sobre os registros localizados, perm<br/>data de catalogação ou exatamente no campo desejado.</li> <li>Pesquisa Bibliográfica Avançada<br/>Trocar para Pesquisa Simplificada</li> </ul> | ontre registros com o texto <i>'meu</i><br>nitindo, por exemplo, buscar por | Clique e selecione o<br>campo que deseja<br>utilizar para o termo<br>escolhido                                        |
|                                                     | Contendo o texto                                                                                                    | No campo                                                                    |                                                                                                    |
| 7                                                   | harmening                                                                                                    | Autor 🗢                                                                     |                                                                                                    |
| Escolha o indicador de pesquisa que deseja utilizar | e                                                                                                    | Assunto<br>Qualquer campo                                                   | <b>POR ÚLTIMO</b> , após preencher<br>todos os termos que deseja<br>Clique em Pesquisar para<br>realizar sua pesquisa |
|                                                     | Todos 🗘 🔛                                                                                                    |                                                                             |                                                                                                    |
| Total de Resultados<br>da pesquisa                  | <ul> <li>Limpar termos da pesquisa</li> </ul>                                                                                                    | Pesquisar                                                                   |                                                                                                    |
|                                                     | Total (1)                                                                                                    | Ordenar por: Título 🖨                                                       | CLIQUE E LEIA<br>DETALHES SOBRE O                                                                                     |
|                                                     |                                                                                                    | Selecionar registros desta página                                           | ARTIGO                                                                                                    |
|                                                     | Título: Administração de laboratórios: princípios e processos<br>Autor: Harmening, Denise; Andriolo, Adagmar<br>Ano de publicação: 2009<br>Localização: QY 23 AD AD 2009 2.ed.<br>ISBN: 978859930593<br>Assunto: Laboratórios [DeCS]; Técnicas e Procedimentos de Laboratório [DeCS]<br>Exemplares: 4 - Disponíveis: 4 Emprestados: 0 Reservas: 0             | Abrir registro<br>Selecionar                                                |                                                                                                    |
|                                                     |                                                                                                    |                                                                             |                                                                                                    |

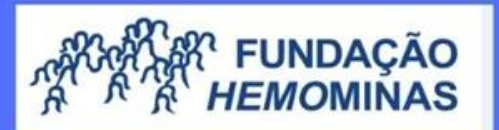

## **DÚVIDAS?** Entre em contato

biblioteca@hemominas.mg.gov.br (31) 3768-4513

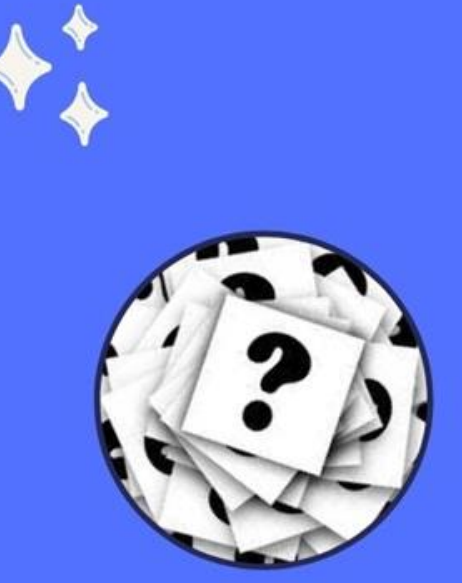

##